## 審査情報印刷プログラムのアンインストール

ダウンロードしたセットアップ用プログラムを実行して、審査情報印刷プログラムのアンインストールを行います。

通常、本手順を実行する必要はありません。 実行した場合、審査情報印刷プログラムがご利用できなくなりますので、ご注意ください。

- 注 1:審査情報印刷プログラムのアンインストールを開始する前に、起動しているアプリケーション (Microsoft Office、Internet Explorer、ウィルス対策ソフトなど)がある場合、すべて終了させてくだ さい。
- 注2:管理者権限を持つユーザーで行ってください。

ダウンロードしてデスクトップに保存したセットアップ用プログラム(ips\_setup.exe)をダブルクリックします。 削除されている場合は、再度審査情報印刷プログラムをダウンロードしてください。

お使いの環境によって、以下の画面が表示されることがあります。

この場合、「実行(R)」ボタンをクリックして引き続き手順に従ってアンインストールを実施してください
( )。

| 聞いている                           | \$ファイル − セキュリティの警告 🛛 🔀                                                                         |
|---------------------------------|------------------------------------------------------------------------------------------------|
| 発行元を確認できませんでした。このソフトウェアを実行しますか? |                                                                                                |
|                                 | 名前: ips_setup.exe<br>発行元: 不明な発行元<br>種類: アプリケーション<br>発信元:                                       |
|                                 |                                                                                                |
| ▼この種類のファイルであれば常に警告する(₩)         |                                                                                                |
| 8                               | このファイルには、発行元を検証できる有効なデジタル署名がありません。信頼で<br>きる発行元のソフトウェアのみ実行してください。<br>実行することのできるソフトウェアの詳細を表示します。 |

Windows Vista シリーズをお使いの場合は、以下の画面が表示されることがあります。 この場合、「許可(A)」ボタンをクリックして引き続き手順に従ってアンインストールを実施してください 【 】。

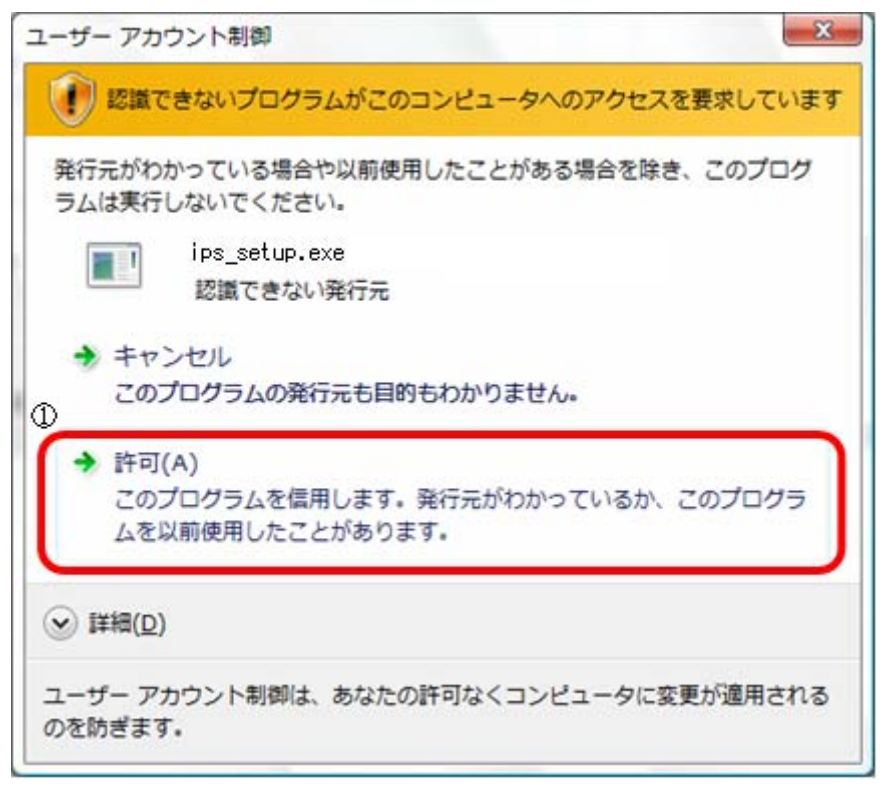

管理者権限を持つユーザーで作業を行っていない場合は、以下の画面が表示されることがありますので、「OK』ボタンをクリックしてくださいし」。

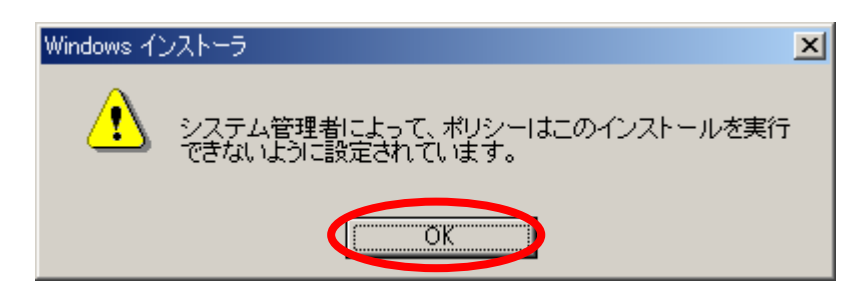

アンインストールを再開する場合は、管理者権限を持つユーザーでログインし、再度実施してください。

**「審査情報印刷プログラム Ver.3.0.0 用の InstallShield ウィザードへようこそ』**画面が表示されますので、 「次へ(N)』ボタンをクリックしてください【】。

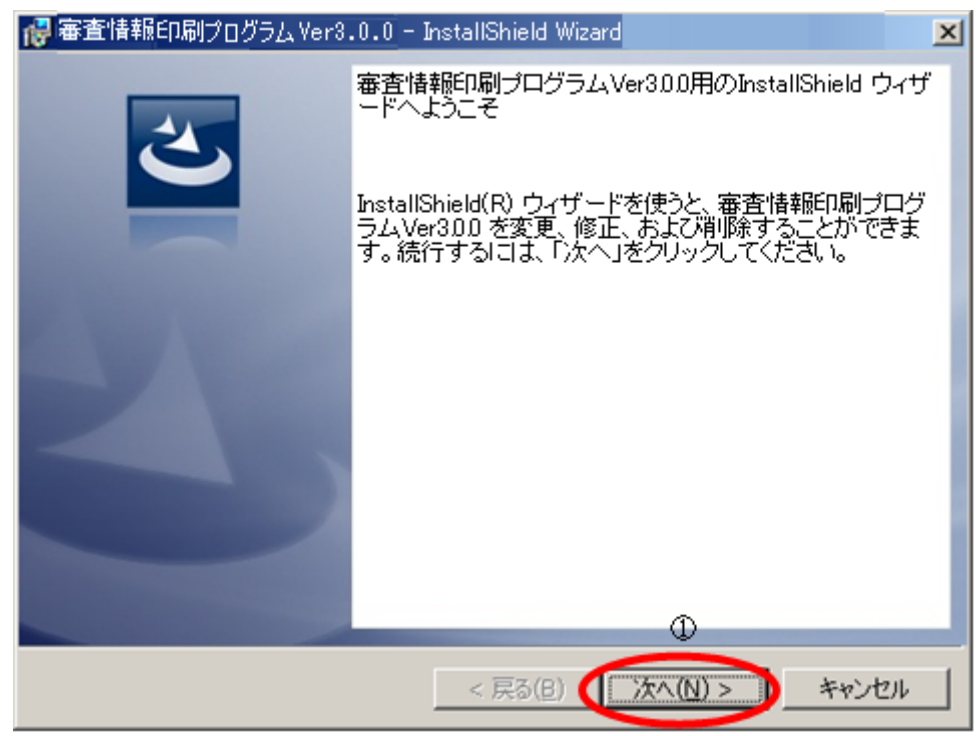

「プログラムの保守」画面が表示されますので、「削除(R)」をチェックして【】、「次へ(N)」ボタンをクリックしてください【】。

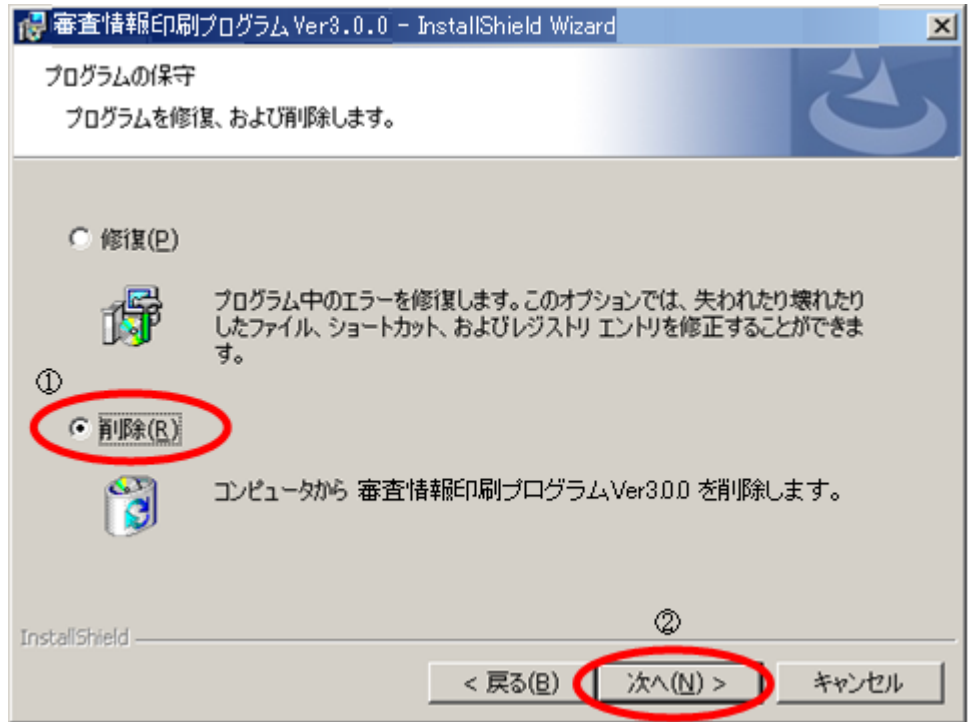

「プログラムの削除」画面が表示されますので、「削除(R)」ボタンをクリックしてください()。

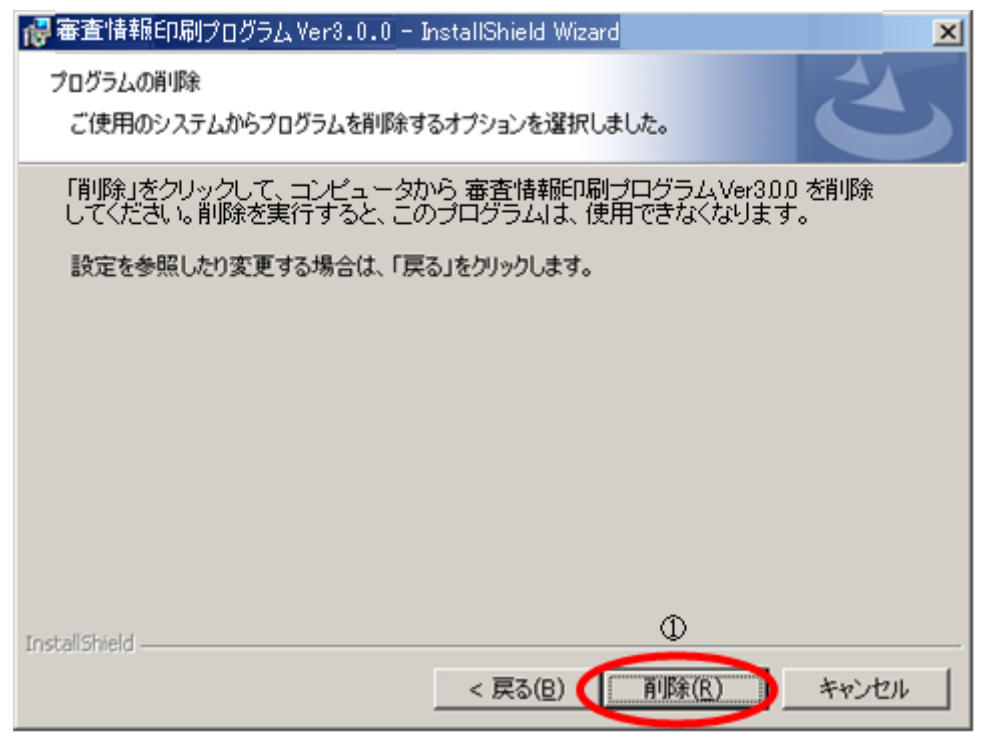

「InstallShield ウィザードを完了しました」画面が表示されますので、「完了(F)」ボタンをクリックしてください [ ]。

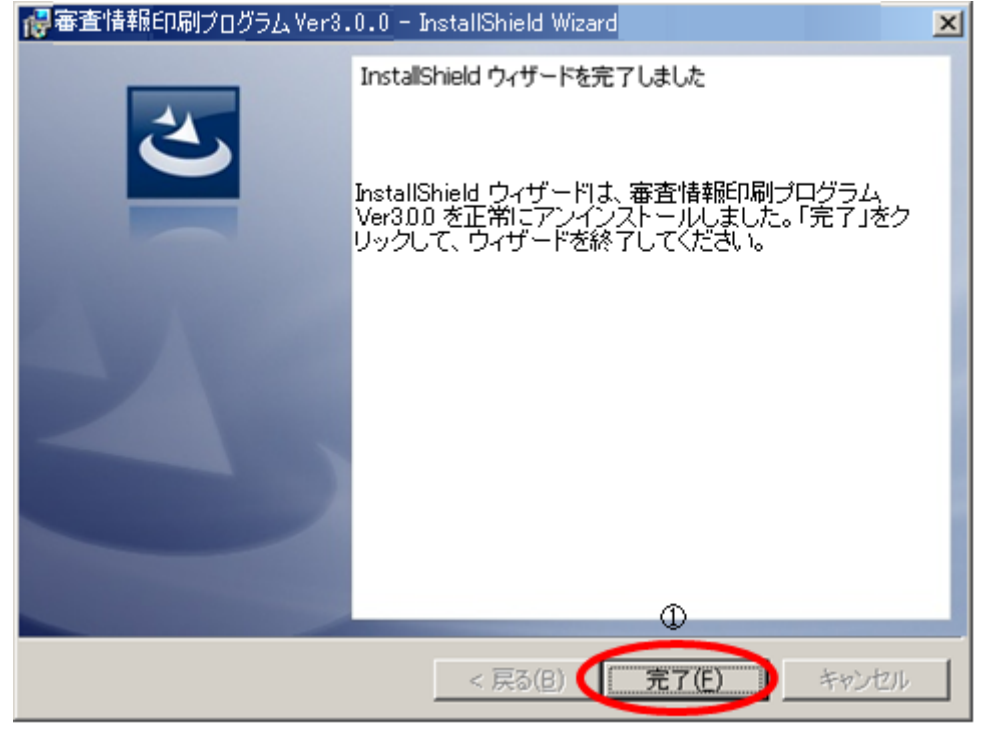

以上で審査情報印刷プログラムのアンインストールは終了です。